# Placing an order for delivery or pickup on josephsclassicmarket.com

STEP 1

Register or Log In to your Joseph's Classic Market Online Account

| PC OR MAC VERS                  | ION:                     |                                                         |  |
|---------------------------------|--------------------------|---------------------------------------------------------|--|
| Click Login / Register          | in the upper ri          | ight-hand corner of the                                 |  |
| screen.                         | ••                       | <b>-</b>                                                |  |
| Joseph's CLASSIC<br>MARKET      | Search                   | Q Cart: 0 Items - \$0.00                                |  |
| BAKERY & BREAD CHEESE DELI GIFT | CARDS GROCERY MEAT PIZZA | PREPARED FOODS PRODUCE SEAFOOD WINE                     |  |
|                                 |                          | 🖛 Joseph's Classic Market Palm Beach 🤷 Login / Register |  |

Log In using your email and password.

Click **Description** and you are ready to start shopping!

Do not have a Joseph's Online Account?

**Click: Register Forgot** 

your password?

Click: Forgot password?

Once you've login or added your member info you should see "Hello, Name" in the upper right-hand corner of your screen to indicate that you are signed in.

# **MOBILE VERSION:**

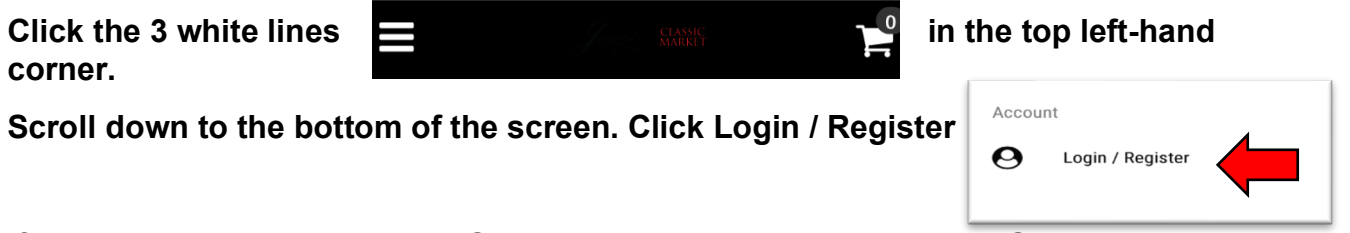

If you do not have a Joseph's Online Account, on the same page. Scroll to the bottom where you'll see "Need an account? Register" Fill out the steps that follow.

STEP 2

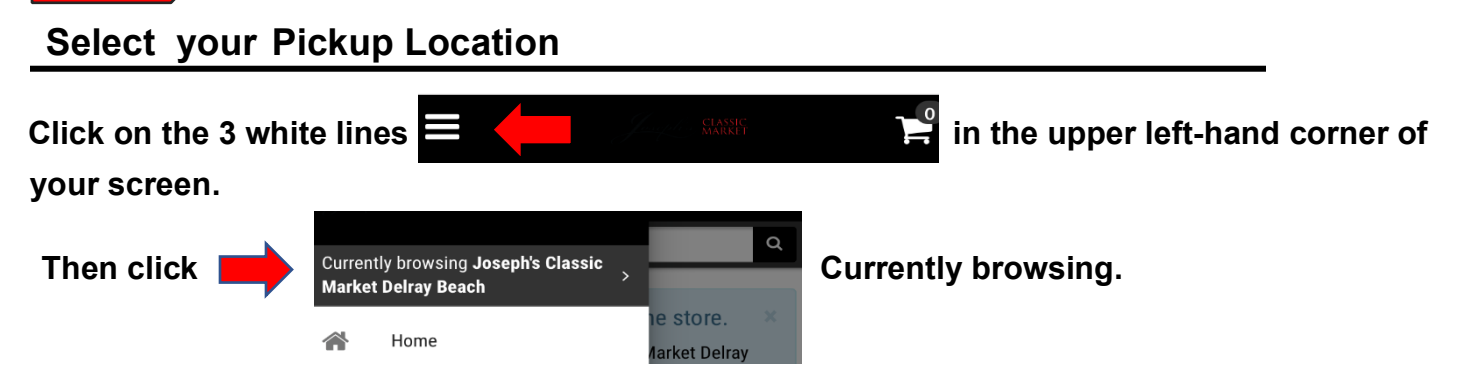

A message will appear asking to use your location. Click Allow.

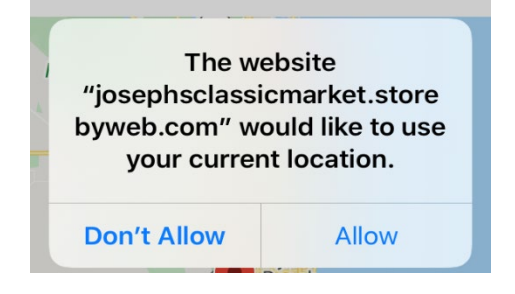

In the search bar that appears, type the store name or zip code where you want to pick up your order and hit "Enter". Find your store in the list that appears and click "Make this your home store" OR you may already have your store selected and click "Shop store"

#### PC OR MAC VERSION:

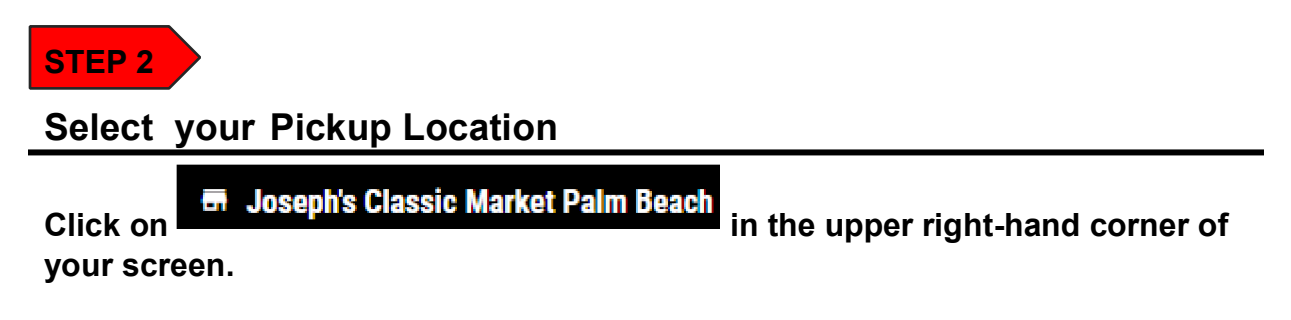

| Joseph's CLA    | SSIC<br>Rket |        |            | Search  |      |              | Q              | Cart: 0        | ltems - \$0.0 | 00                     |   |
|-----------------|--------------|--------|------------|---------|------|--------------|----------------|----------------|---------------|------------------------|---|
| BAKERY & BREAD  | CHEESE       | DELI   | GIFT CARDS | GROCERY | MEAT | PIZZA        | PREPARED FOODS | PRODUCE        | SEAFOOD       | WINE                   |   |
|                 |              |        |            |         |      |              | 🖬 Joseph's     | Classic Market | Palm Beach    | Hello, WBH3LHQSZ6P2QLJ | 5 |
| You have not ye | t selected   | a home | store.     |         |      | t a differen |                |                |               | ×                      |   |

In the search bar that appears, type the store name or zip code where you want to pick up your order and hit "Enter". Find your store in the list that appears and click "Make this your home store" OR you may already have your store selected and click "Shop store"

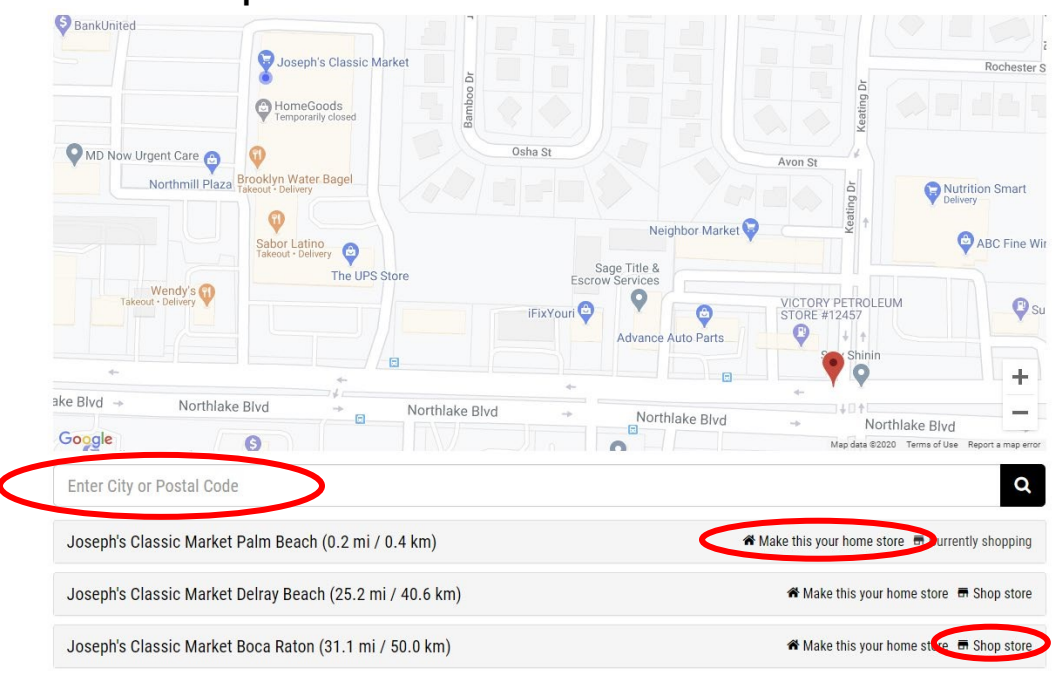

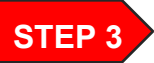

# **Start Shopping!**

Enter the name of an item in the Search Bar or click on the name of a Department to browse items

| Joseph's CLASSIC<br>MARKET | Se                 | earch             | Q Cart:                     | ltems - \$0.0 | 0 7                     |
|----------------------------|--------------------|-------------------|-----------------------------|---------------|-------------------------|
| BAKERY & BREAD CHEESE      | DELI GIFT CARDS GR | Rocery Meat Pilla | PREPARED FOODS PRODUCE      | SEAFOOD       | WINE                    |
|                            |                    |                   | 🖶 Joseph's Classic Market D | Delray Beach  | Hello, WBH3LHQSZ6P2QLJ5 |

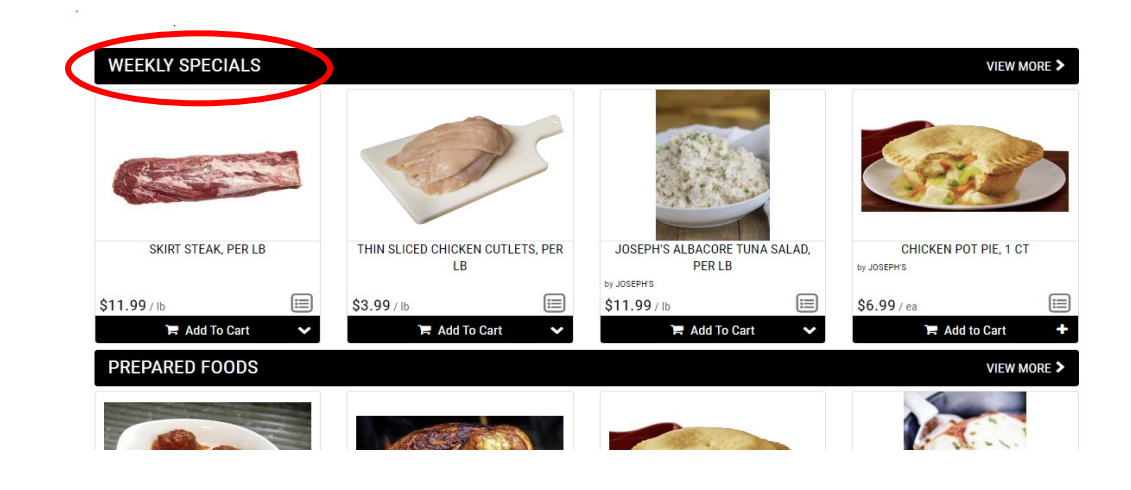

# STEP 4 Add an Item to Your Cart

Locate the black bar under your item that says "Add to Cart" and click on the

**plus sign.** Please note, although an item may appear online, our in-store inventory is limited. Some items may be unavailable when your Shopper picks up your order.

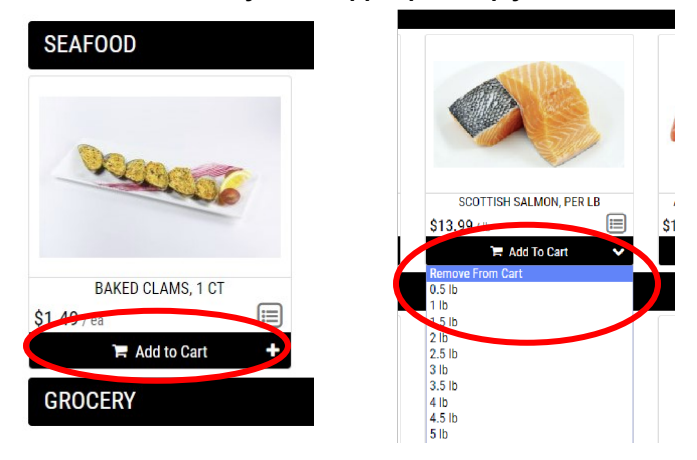

For an item that is sold by the LB click the down arrow and select Weight desired. To check out, click on the Black button with the shopping cart located in the

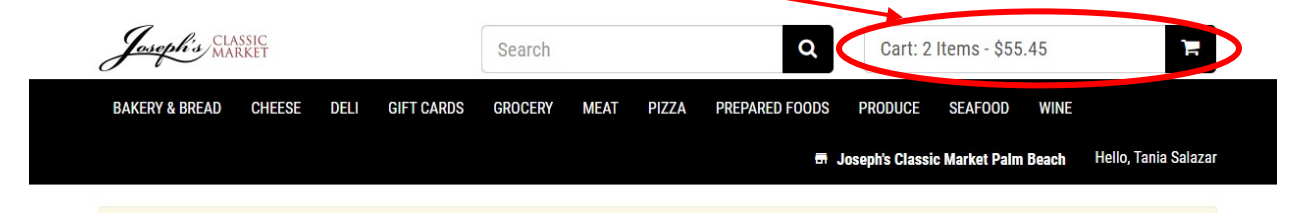

upper right-hand corner of your screen STEP 5

### **Review Your Cart & Check Out**

When reviewing your cart, you can add a note to your list about a specific item, by adding notes under the "Order Instructions". You can also check any items you do want your shopper to substitute. When complete, click the red "Checkout" button to enter your payment information.

| Empty Ca | rt 🔲 Move Or Copy To List   | Allow All Substitue      | utions 🐂 Continue<br>Quantity | Shopping                                            | Order Now 🔶        |
|----------|-----------------------------|--------------------------|-------------------------------|-----------------------------------------------------|--------------------|
|          | SKIRT STEAK                 | \$11.99 / Ib             | 🍹 4.5 lb in Cart              | \$53.96                                             |                    |
|          | Add Item Instructions 🔳 Mov | e Or Copy To List 🛛 Allo | w Substitutions 🛛             | 🛱 Remove From Cart                                  | Order Instructions |
| RECEICE  | BAKED CLAMS                 | \$1.49 / ea              | - 🏲 1 in Cart                 | <b>+</b> \$1.49                                     |                    |
| -        | ☑ Add Item Instructions     | e Or Copy To L st 🛛 Allo | w Substitutions 🛛             | 🛱 Remove From Cart                                  |                    |
|          |                             |                          |                               | Subtotal (2 Items): \$55.45<br>Grand Total: \$55.45 |                    |
|          |                             |                          |                               |                                                     | Coupons            |
|          |                             |                          |                               |                                                     | Add Coupon         |

#### Enter your contact information

Select your choice of Receiving Method

| O Step 1: Who are you? |             | In Progress |
|------------------------|-------------|-------------|
| First Name *           | Last Name * |             |
| E-Mail Address *       |             | -           |
| Phone Number           |             |             |
|                        |             | -           |
|                        | Continue    |             |

#### O Step 2: How do you want to receive this order? In Progress CHOOSE A RECEIVING METHOD ۲ 0 0 Delivery **In-Store Pickup Curbside Pickup** FREE FREE CHOOSE A DATE AND TIME Date \* Time \* Select a Date Select a Time --

Previous Step

Continue

Enter your payment information. Once your payment information has been entered Click "Pay With Card". Please note, we are unable to accept Joseph's gift cards as payment at this time.

| ۲              |           |
|----------------|-----------|
| Pay Online     | with Card |
| Name on Card * |           |
| Card Details * |           |
| Card number    | MM/YY CVC |

#### Review all your items in your cart and click " Confirm Order"

| VORDER        |                                                            |  |
|---------------|------------------------------------------------------------|--|
|               | Please review your cart and confirm everything is correct. |  |
| Previous Step | Confirm Order                                              |  |

## **Order Confirmation**

Once your order is placed, you should see this confirmation screen and receive a confirmation email.